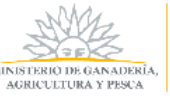

# <u>Manual de Usuario</u> SOLICITUD DE INSCRIPCIÓN DE BARRACA

| Introducción                         | 2  |
|--------------------------------------|----|
| Ingreso al Sistema                   | 2  |
| Registro Sistema de Clave Única      | 4  |
| Registro de Persona (usuario)        | 5  |
| Lista de trámites                    | 6  |
| Solicitud de Inscripción de Barracas | 7  |
| Mis Barracas                         | 10 |
| Editar Barraca                       | 11 |
| Suspender Barraca                    | 13 |
| Habilitar Barraca                    | 14 |
| Imprimir Constancia de Inscripción   | 15 |
| Mis Empresas                         | 16 |
| Registro de Empresa                  | 16 |
| Vincular personas a una Empresa      | 18 |
| Desvincular personas de una Empresa  | 20 |
| Editar datos de una Empresa          | 22 |

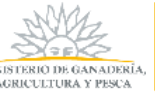

### Introducción

Pensando en los usuarios y empresas forestales, el MGAP creó el Sistema de Gestión de Bosques el cual permite realizar desde cualquier computadora con acceso a internet, las 24 horas, todos los días del año, tramites en línea tales como solicitar certificado de exoneración de impuestos (Aportes de BPS, Patrimonio, IRAE y Contribución Inmobiliaria Rural) para bosque Plantado o Nativo, registrar barracas de leña de bosque nativo y hacer la declaración jurada de barracas.

Para hacer uso del sistema, el usuario debe haberse registrado previamente en el Sistema ID Uruguay de AGESIC. Asimismo, en el caso que se desee solicitar el certificado de exoneración, debe haber registrado el bosque en DGF con anterioridad.

## Ingreso al Sistema

El usuario puede ingresar distintas maneras:

- A través del sitio de DGF <u>http://www.mgap.gub.uy/unidad-organizativa/direccion-general-forestal.</u> Una vez allí, se dirige a Trámites Destacados---Selecciona el trámite a realizar.
- Desde el sitio del Ministerio <u>http://www.mgap.gub.uy/</u>, selecciona Unidad Organizativa -> Dirección General Forestal
- Otra opción es desde Trámites en Línea <u>https://tramites.gub.uy</u> y en el buscador escribe el trámite que desea realizar como ser:
  - o Certificado para Exoneración de Impuestos por Bosques.
  - o Inscripción de Barracas de Bosque Nativo
  - Declaración Jurada de Barracas.

Independientemente de la forma de acceso seleccionada, en todos los casos se presenta la página de inicio del Sistema de Gestión de Bosques de DGF.

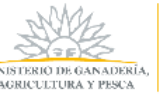

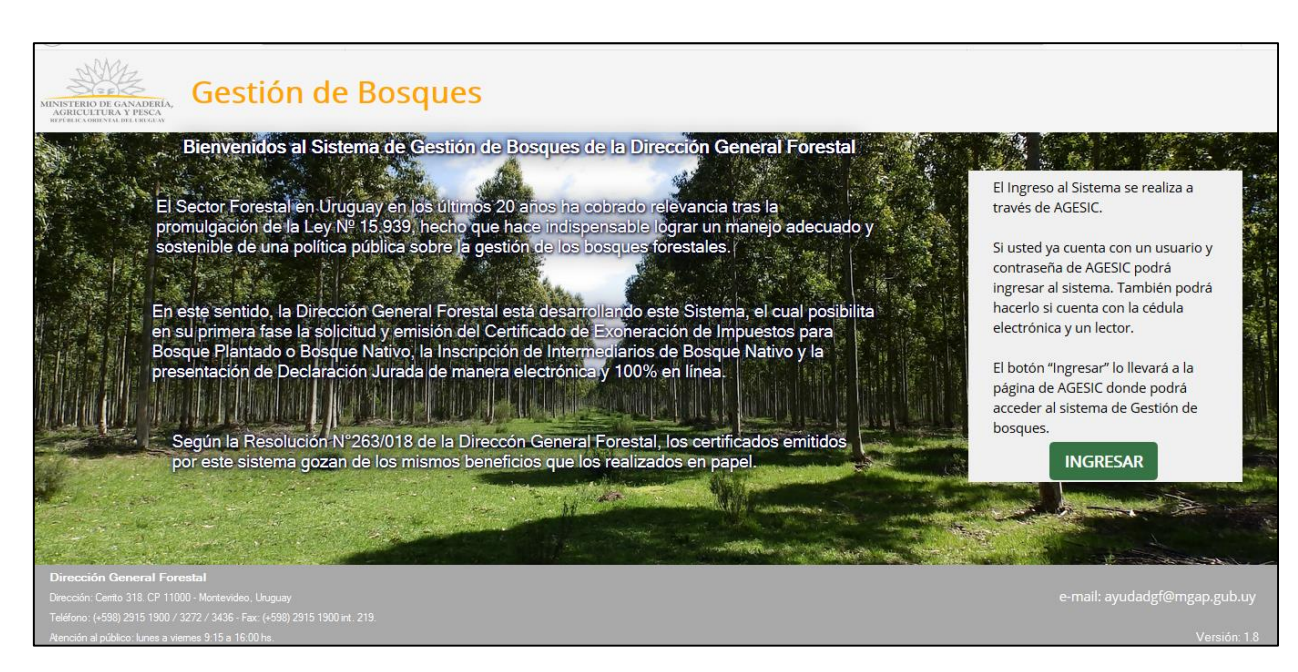

Al presionar el botón ingresar, se muestra la siguiente ventana para iniciar sesión:

| Ingrese a Sistema de Planes de Uso |
|------------------------------------|
| CON USUARIO CON CÉDULA ELECTRÓNICA |
| Ingrese su usuario y contraseña    |
| Usuario:                           |
| Contraseña:                        |
| Registrarse                        |
| Cancelar                           |
|                                    |

Para poder acceder a los trámites en línea del MGAP, es necesario estar registrado en el Sistema ID Uruguay y haber confirmado su identidad concurriendo a un PAC (Puesto de Atención al Ciudadana de AGESIC), o tener una cédula electrónica y un lector.

En caso de no estar registrado en el sistema, seguir los pasos detallados en el punto <u>Registro</u> <u>Sistema de Clave Única.</u>

En caso de que sea la primera vez que la persona ingresa al Sistema, deberá completar un formulario con sus datos personales. Seguir los pasos en <u>Registro de Persona</u>.

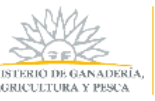

### Registro Sistema de Clave Única

En caso de no estar registrado en el Sistema ID Uruguay, existen dos modalidades de Creación del Usuario:

- Presencial:
  - 1. Obtener en línea la cuenta de ID Uruguay Autoregistro
  - El titular del bosque deberá presentarse en un <u>Puesto de Atención Ciudadana</u> con su Cédula de Identidad y el formulario completo de <u>Habilitación de usuarios para</u> <u>aplicaciones del Estado</u>. En caso de no poder asistir el titular, deberá hacerlo un representante con una Certificación Notarial de firma y fotocopia de la Cédula de Identidad del titular.
  - 3. Una vez entregada la documentación y verificada por el funcionario, el ciudadano está habilitado a realizar los trámites digitales con la cuenta obtenida en el paso 1.
- En línea:
  - 1. Obtener en línea la cuenta de <u>ID Uruguay Autoregistro</u>
  - 2. En el <u>Portal Gestión de usuario</u>, asociar su firma electrónica avanzada utilizando la Cédula Electrónica y un lector o utilizando un certificado digital de Abitab o Correo.
  - 3. Automáticamente el usuario ya puede realizar los servicios digitales con la cuenta obtenida en el paso 1.

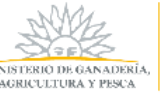

## Registro de Persona (usuario)

La primera vez que entra al sistema, debe completar los datos que se presentan en el siguiente formulario para que pueda ser registrado como usuario del sistema de la Dirección General Forestal. Los campos con un asterisco (\*) son obligatorios.

|                                                                                                    | Registro de Persona                                                                                                    |
|----------------------------------------------------------------------------------------------------|----------------------------------------------------------------------------------------------------|
| Nombre<br>Documento                                                                                                    | Oscar                                                                                                    |
| Fecha de Nacimiento*                                                                                                    | 11 🕱                                                                                                    |
| Correo electrónico*                                                                                                    |                                                                                                    |
| Teléfono 1*                                                                                                    | País Uruguay ▼<br>Número                                                                                                    |
| Teléfono 2                                                                                                    | País [(Ninguno) ▼<br>Número                                                                                                    |
| Domicilio particular                                                                                                    | Pais Uruguay ▼<br>Departamento (Ninguno) ▼<br>Localidad (Ninguno) ▼<br>Domicilio                                                                                                    |
| (*)                                                                                                    | Dato obligatorio                                                                                                    |
| De contormidae<br>suministrados p<br>normativa nacic<br>tomándose las r<br>pudiera utilizar<br>Agricultura y Per<br>cualquiera de la: | t con la Ley IN* T8.331, del 11 de agosto de 2008, de Protección de Datos Personales y Acción de Habesa Data (LPIDP, los datos<br>or usted quedarán incorporados en una base de datos, la cual será procesada exclusivamente para cumplir con los cometidos que la<br>onal le otorga a esta Secretaría de Estado. Los datos personales serán tratados con el grado de protección de datos adecuado,<br>medidas de seguridad necesarias para evitar su alteración, pérdida, tratamiento o acceso no autorizado por parte de terceros que lo<br>para finalidades distintas para las que han solicitado al usuario.El responsable de la base de datos es el Ministerio de Ganadería,<br>sea y pudiéndose ejercer los derechos de acceso, rectificación, actualización, inclusión y supresión, según lo establecido en la LPDP en<br>s dependencias del mismo. |
|                                                                                                    | Términos de la cláusula * 🔘 Acepto los términos<br>(No se podrá continuar con el trámite)                                                                                                    |
|                                                                                                    | <u>Cancelar</u> Confirmar                                                                                                    |

Una vez completado el registro, presiona Confirmar.

Se le presenta la pantalla Lista de Trámites.

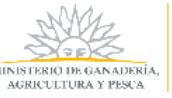

### Lista de trámites

| INISTERIO DE GANADERÍA,<br>AGRICULTURA Y PESCA<br>REFERICADENTAL DEL DEL GUIS | Gestión de Bos                      | ques               |                   |                         |  |  |  |  |
|-------------------------------------------------------------------------------|-------------------------------------|--------------------|-------------------|-------------------------|--|--|--|--|
| Lista Trámites                                                                | Certificados de Bosque              | Gestión de Barraca | Mis Empresas      | Usuario: Pablo, : SALIR |  |  |  |  |
|                                                                               |                                     | Lista              | de Trámites       |                         |  |  |  |  |
|                                                                               | Seleccio                            | one un Trámite     |                   |                         |  |  |  |  |
|                                                                               |                                     | Inicio de Solicit  | ud de Certificado |                         |  |  |  |  |
|                                                                               | Solicitud de Inscripción de Barraca |                    |                   |                         |  |  |  |  |
| Presentar Declaración Jurada de Barraca                                       |                                     |                    |                   |                         |  |  |  |  |
|                                                                               |                                     |                    |                   |                         |  |  |  |  |
|                                                                               |                                     |                    | Volver            |                         |  |  |  |  |

En esta pantalla usted podrá seleccionar el trámite que desee realizar.

También podrá ir a los distintos menúes que presenta el sistema, como puede ser Mis Empresas o editar su perfil presionando en el nombre de usuario.

Lista de trámites disponibles:

- Inicio de Solicitud de Certificado
- Solicitud de Inscripción de Barracas
- Presentar Declaración Jurada de Barracas

Dependiendo del trámite seleccionado, el sistema lo redirigirá a la pantalla referida al trámite y lo conducirá a las acciones necesarias a llevar a cabo para completar el trámite.

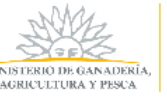

### Solicitud de Inscripción de Barracas

Luego de haber ingresado al sistema, selecciona este trámite **"Solicitud de Inscripción de Barracas"** y el sistema lo redirige a la pantalla Agregar Barraca.

| MINISTERIO DE GANADERIA,<br>AGRICUTURA Y PESCA<br>BIPEBLEA OBJEVAL DEL DEL GUAY | Gestión de Bosqu       | les                |             |                              |       |
|---------------------------------------------------------------------------------|------------------------|--------------------|-------------|------------------------------|-------|
| Lista Trámites                                                                  | Certificados de Bosque | Gestión de Barraca | Mis Empresa | S Usuario: Pablo             | SALIR |
|                                                                                 | Empresa                | Agreg              | gar Barra   | Ca<br>gregar Empresa/Persona |       |

En esa pantalla selecciona la "*Empresa*" –si no tiene una empresa registrada, ir al punto "<u>Registro de Empresa</u>" y en el mapa que se despliega a continuación debe ubicar el lugar donde se encuentra la barraca (depósito de leña) de la empresa seleccionada.

Cabe recordar que una barraca solo puede registrarse para una entidad que posea RUT.

| MINISTERIO DE GANADIRIA,<br>AGRICULTURA Y PESCA<br>BICELE A OBIENTAL DE L'BRCGLA | estión de Bosc         | ques                             |                                          |                      |
|----------------------------------------------------------------------------------|------------------------|----------------------------------|------------------------------------------|----------------------|
| Lista Trámites                                                                   | Certificados de Bosque | Gestión de Barraca               | Mis Empresas                             | Usuario: Pablo SALIR |
| <del>6</del>                                                                     |                        | Agre                             | gar Barraca                              |                      |
|                                                                                  |                        | Empresa Barraca del Oeste        | Agregar Empresa/                         | Persona              |
|                                                                                  |                        | Ubique en el mapa su barraca men | liante un clic y complete la información | solicitada           |

Para ubicar la barraca, se dirige al lugar de interés, puede acercarse con los íconos de zoom + y – o con la "ruedita" del mouse. Una vez ubicado, presiona el botón izquierdo del mouse.

Otra forma de acceder a este trámite es:

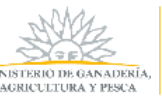

- Desde el menú *Mis Empresas*, seleccionando *nuevo trámite* para la empresa de interés y luego *Solicitud de Inscripción de Barracas.*
- En aquellos casos que se tiene alguna barraca registrada, desde el menú Mis Empresas, selecciona el ícono de Barracas y luego Agregar Nueva Mapa

Luego de ubicar la barraca y presionar el botón izquierdo del mouse, se le desplegará una pequeña ventana con algunos datos completos y otros que Ud. deberá proporcionar.

| ista Trámites | Certificados de Bosque | Gestión de Barraca               | Mis Empresas                                                                                                    | Usuario: Pablo                                                                     |
|---------------|------------------------|----------------------------------|----------------------------------------------------------------------------------------------------|------------------------------------------------------------------------------------|
|               |                        | Agre                             | gar <mark>Barra</mark> ca                                                                                                    |                                                                                    |
|               |                        | Empresa Barraca del Oeste        | Agreg                                                                                                    | ar Empresa/Persona                                                                 |
|               |                        | Ubique en el mapa su barraca med | iante un clic y complete la                                                                                                    | información solicitada                                                             |
|               |                        |                                  | Los<br>Datos de barraca<br>1 Departamento:*<br>2 Localidad:*<br>3 Seccional Policial:*<br>4 Domicilio:*<br>5 Teléfono:*<br>6 N* Barraca viejo:<br>ancelar | campos indicados con " son obligatorios<br>Montevideo V<br>14 V<br>Guardar barraca |

#### Referencias:

- 1. Departamento donde está la barraca. Este dato lo obtiene el sistema de forma automática según la ubicación del punto indicado.
- 2. Localidad donde se encuentra la barraca. Puede seleccionar la localidad desde la lista desplegable.
- 3. Seccional policial de la barraca. Este dato lo obtiene el sistema de forma automática según la ubicación del punto indicado.
- 4. Domicilio de la barraca. Puede indicar la calle, avenida, ruta, etc. y el número.
- 5. Teléfono o celular de la barraca.
- 6. Hace alusión así la barraca ya está registrada en DGF y, por lo tanto, tiene un número de barraca, lo podría indicar en este casillero. Es un dato opcional.

Luego de completar los datos, como se muestra en la siguiente imagen, deberá presionar "Guardar barraca".

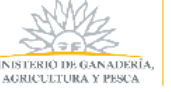

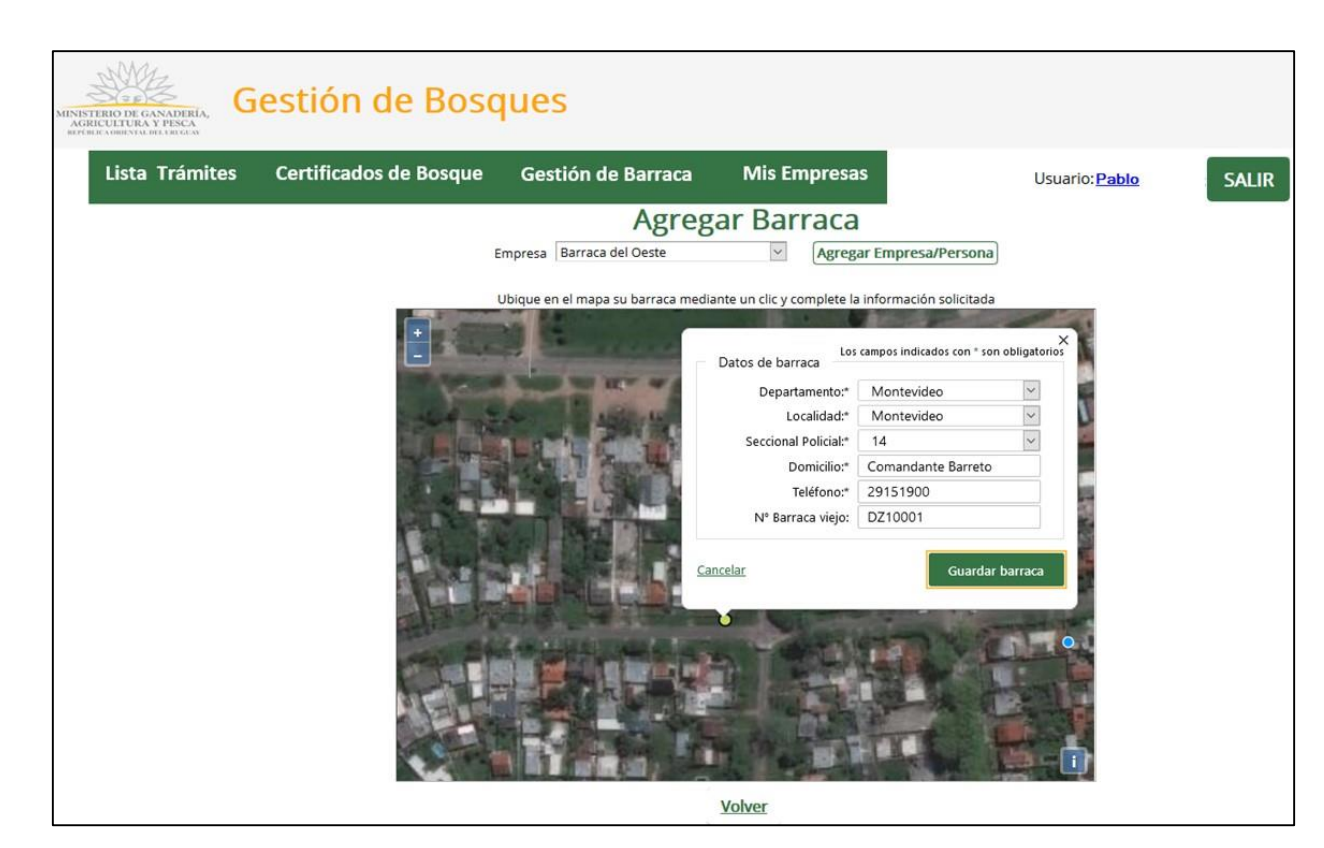

El sistema lo dirige a la pantalla *Mis Barracas*; su barraca ha sido creada y queda con estado PARA EVALUAR. El sistema lo notificará de ello. De esta manera, queda <u>finalizado el trámite</u>.

| INSTERIO DE GANADERÍA,<br>AGRICUITURA Y PISCA<br>REFINE A OBELVIL DEL DECAN | estión de Boso         | lues                |                    |                       |       |  |  |
|-----------------------------------------------------------------------------|------------------------|---------------------|--------------------|-----------------------|-------|--|--|
| Lista Trámites                                                              | Certificados de Bosque | Gestión de Barraca  | Mis Empresas       | Usuario: <u>Pablo</u> | SALIR |  |  |
| Mis Barracas<br>Empresa Barraca del Oeste                                   |                        |                     |                    |                       |       |  |  |
|                                                                             |                        | ntevideo Montevideo | Comandante Barreto | PARA EVALUAR          |       |  |  |
|                                                                             |                        | <u>Volver</u> A     | gregar Nueva Mapa  | l                     |       |  |  |

Una vez que los funcionarios de DGF aprueben la Barraca, obtendrá su número de registro de Barraca en DGF y podrá imprimir la Constancia de Inscripción. En este caso, el sistema también lo notificará.

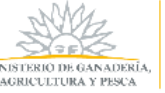

### **Mis Barracas**

Dentro del sistema, selecciona *Mis Empresas*, y se despliega la siguiente pantalla:

| NISTERIO DE GANADERIA,<br>ACRECUEITAN DE EBICEN<br>PERMITANDE EBICEN | estión de Boso         | ques               |                   |                |      |
|----------------------------------------------------------------------|------------------------|--------------------|-------------------|----------------|------|
| Lista Trámites                                                       | Certificados de Bosque | Gestión de Barraca | Mis Empresas      | Usuario: Pablo | SALI |
|                                                                      |                        | Mi                 | s Empresas        |                |      |
|                                                                      |                        | Agrega             | r Empresa/Persona |                |      |
|                                                                      | RUT                    | Razón Social       |                   |                |      |
| <b>C</b>                                                             | 212277260015           | Barraca del Oeste  |                   | Nuevo Trám     | ite  |
|                                                                      | 🙉 🅖 74111093           | Jorge García       |                   | Nuevo Trám     | ite  |

En esta pantalla, el usuario selecciona para una determinada empresa el ícono de Barraca y se le presenta "*Mis Barracas*".

En esta pantalla podrá ver, para una empresa determinada, la/s barraca/s que la misma posee.

Vale aclarar que sólo tendrán el ícono de Barraca aquellas empresas que han registrado al menos una barraca en el sistema de DGF, independientemente de su estado.

| MINISTERIO DE GANADERÍA,<br>AGRICULTAS Y PESCA<br>BRÉGLE A OBINISIA DEL AR GEN | estión de Bos          | ques        |                            |                    |             |                |       |
|--------------------------------------------------------------------------------|------------------------|-------------|----------------------------|--------------------|-------------|----------------|-------|
| Lista Trámites                                                                 | Certificados de Bosque | Gestió      | n de Barraca               | Mis Empresas       |             | Usuario: Pablo | SALIR |
|                                                                                |                        |             | Mis Barr<br>Empresa Barrac | a del Oeste        | -           |                |       |
|                                                                                | De                     | epartamento | Localidad 🔒                | Domicilio 🔺        | Nro Barraca | Estado         |       |
|                                                                                | Г 🕘 🚫 Мо               | ontevideo   | Montevideo                 | Comandante Barreto |             | PARA EVALUAR   |       |
|                                                                                | 2 🔁 🚫 🗘 🗅              | urazno      | Arenitas Blancas           | BULEVAR 456        | DDQ100051   | APROBADO       |       |
|                                                                                | 🗐 🕗 🌔 м                | ontevideo   | Montevideo                 | Trade 4561         | DDZ110045   | SUSPENDIDO     |       |
|                                                                                | 🗐 🌔 м                  | ontevideo   | Abayubá                    | EJido 561          | DDZ13073    | SOLICITA BAJA. |       |
|                                                                                |                        |             | <u>Volver</u> Agreg        | gar Nueva Mapa     |             |                |       |

Referencias:

- 1. Cuando el ícono presenta este color significa que no está habilitado para imprimirse la Constancia de Inscripción ya que el estado de esa barraca es PARA EVALUAR.
- 2. El ícono está habilitado porque la barraca ha sido aprobada y, por lo tanto, puede imprimirse la Constancia de Inscripción de Barracas en DGF.
- 3. Este ícono se utiliza para solicitar la baja de una barraca. Esta solicitud queda sujeta a evaluación de DGF.

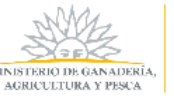

- 4. Este ícono se utiliza para solicitar el alta de una barraca que ha sido suspendida o dado de baja por DGF. Esta solicitud queda sujeta a evaluación de DGF.
- 5. Permite editar ciertos datos del depósito como puede ser el teléfono.
- 6. Los datos de Departamento, Localidad, Domicilio hacen referencia a la ubicación de la barraca (depósito).
- 7. Es el número de registro en DGF. El mismo será otorgado una vez que el registro de la barraca en DGF haya sido aprobado y recién allí quedará visible en la grilla.
- 8. Son los distintos estados por los que puede pasar una barraca.

#### Editar Barraca

Dentro de la pantalla "*Mis Barracas*", el usuario puede editar ciertos datos de la barraca. Para ello, presiona el ícono editar para una barraca determinada y se desplegará la siguiente pantalla:

| INSTERIO DE GANADERIA,<br>AGRICUETURA DE LESCA<br>BYFINIC OBELINA DE LESCA | estión de Bos                          | ques                              |                       |                      |      |
|----------------------------------------------------------------------------|----------------------------------------|-----------------------------------|-----------------------|----------------------|------|
| Lista Trámites                                                             | Certificados de Bosque                 | Gestión de Barraca                | Mis Empresas          | Usuario: Pablo       | SALI |
|                                                                            |                                        | Actua                             | lizar Barraca         | a                    |      |
|                                                                            |                                        | Em                                | npresa Zorva SA       |                      |      |
|                                                                            | Departamento<br>Localidad<br>Seccional | Montevideo<br>Pajas Blancas<br>11 |                       |                      |      |
|                                                                            | Domicilio<br>Teléfono                  | Moraz 45                          |                       |                      |      |
|                                                                            | Nº de Barraca Vie<br>Nº de Barraca     | jo<br>DDZ11076                    |                       |                      |      |
|                                                                            | Estado                                 | APROBADO                          |                       | Solicitar Correction |      |
|                                                                            |                                        | Cano                              | <u>elar</u> Confirmar |                      |      |

En esta pantalla podrá actualizar el teléfono en el campo habilitado y luego presiona el botón *Confirmar* y vuelve a la pantalla Mis Barracas. La barraca mantiene el mismo estado.

En caso que precise modificar algún otro dato como puede ser el nombre de la calle o número, presionará el botón **Solicitar Corrección**. La barraca cambia su estado a SOLICITA CORRECCIÓN.

<u>Cabe aclarar que esto no contempla aquellos casos de mudanza o movimiento de una barraca.</u> <u>En esos casos, se debe dar de baja y registrar otra barraca.</u>

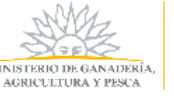

| MINISTERIO DE GANADERIA,<br>AGRICULTURA Y PESCA<br>BETELICA ORDINAL DEL ERCEGA | Gestión de Bosq        | ues               |                    |           |             |                     |       |
|--------------------------------------------------------------------------------|------------------------|-------------------|--------------------|-----------|-------------|---------------------|-------|
| Lista Trámites                                                                 | Certificados de Bosque | Gestión de Barrad | ca Mis Em          | presas    |             | Usuario: Pablo      | SALIR |
|                                                                                |                        |                   | Mis Barra          | acas      |             |                     |       |
|                                                                                |                        |                   | Empresa Zor        | va SA     |             |                     |       |
|                                                                                |                        | Departamento Lo   | ocalidad           | Domicilio | Nro Barraca | Estado              |       |
|                                                                                | Θ                      | Montevideo Pi     | uerto de los Botes | Moraz 45  | DDZ11076    | SOLICITA CORRECCION |       |
|                                                                                |                        | Volve             | Agregar            | Nueva M   | ара         |                     |       |

Esta solicitud será evaluada por DGF y en caso que se apruebe, la barraca queda con estado PARA CORREGIR, el usuario será notificado por el sistema y podrá editar los datos acordados con DGF.

| VISTERIO DE GANADERIA,<br>MORTICULTURA Y PESCA<br>DY BUCA OBJENTAL DEL LIBUCEA | Gestión de Boso        | lues              |                                |           |             |                |       |
|--------------------------------------------------------------------------------|------------------------|-------------------|--------------------------------|-----------|-------------|----------------|-------|
| Lista Trámites                                                                 | Certificados de Bosque | Gestión de Barrac | a Mis Empre                    | sas       |             | Usuario: Pablo | SALIR |
|                                                                                |                        |                   | Mis Barraca<br>Empresa Zorva S | <b>A</b>  |             |                |       |
|                                                                                |                        | Departamento      | Localidad                      | Domicilio | Nro Barraca | Estado         |       |
|                                                                                | Θ                      | Montevideo        | Puerto de los Botes            | Moraz 45  | DDZ11076    | PARA CORREGIR  |       |
|                                                                                |                        | Volver            | Agregar Nu                     | eva Mapa  | а           |                |       |

Una vez que presione editar el sistema lo dirige a la siguiente pantalla:

| MINISTERIO DE GANADERIA,<br>AGRICULTURA Y PESCA<br>BIFBICLOBILITA DELEGICA V | estión de Bo                           | osques                                |                                   |                |       |
|------------------------------------------------------------------------------|----------------------------------------|---------------------------------------|-----------------------------------|----------------|-------|
| Lista Trámites                                                               | Certificados de Bosq                   | ue Gestión de Barraca                 | Mis Empresas                      | Usuario: Pablo | SALIR |
|                                                                              |                                        | Actua                                 | alizar Barraca<br>mpresa Zorva SA |                |       |
|                                                                              | Departamento<br>Localidad<br>Seccional | Montevideo v<br>Pajas Blancas v<br>11 |                                   |                |       |
|                                                                              | Domicilio                              | Moraz 45                              |                                   |                |       |
|                                                                              | Teléfono                               | 91992222                              |                                   |                |       |
|                                                                              | Nº de Barraca Viejo                    |                                       |                                   |                |       |
|                                                                              | Nº de Barraca                          | DDZ11076                              |                                   |                |       |
|                                                                              | Estado                                 | PARA CORREGIR                         |                                   |                |       |
|                                                                              |                                        | Can                                   | celar Confirmar                   |                |       |

Modifica/actualiza aquellos datos que acordó con DGF y presiona *Confirmar*. El sistema vuelve a la pantalla anterior y La barraca queda con estado PARA EVALUAR.

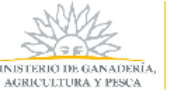

| NISTERIO DE GANADERIA,<br>GRECUITERA Y PISCA<br>GRECUITERA Y DESCA | estión de Bosq         | lues               |                               |                    |     |
|--------------------------------------------------------------------|------------------------|--------------------|-------------------------------|--------------------|-----|
| Lista Trámites                                                     | Certificados de Bosque | Gestión de Barraca | Mis Empresas                  | Usuario: Pablo     | SAL |
|                                                                    |                        | Mi<br>Em           | s Barracas<br>apresa Zorva SA |                    |     |
|                                                                    | <b>(</b>               | Departamento Local | idad Domicilio                | Nro Barraca Estado |     |
|                                                                    |                        | Volver             | Agregar Nueva Map             | ba                 |     |

#### **Suspender Barraca**

Dentro de la pantalla "*Mis Barracas*", el usuario podrá solicitar la baja de aquellas barracas con estado PARA EVALUAR o APROBADO.

| MINE | STERIO DE GANADERIA,<br>RICULTURA Y PESCA<br>RICULTURA Y PESCA | Gestión de Bosq        | ues              |                                |                     |             |                |       |
|------|----------------------------------------------------------------|------------------------|------------------|--------------------------------|---------------------|-------------|----------------|-------|
|      | Lista Trámites                                                 | Certificados de Bosque | Gestión de Barra | ca Mis Emp                     | resas               |             | Usuario: Pablo | SALIR |
|      |                                                                |                        |                  | Mis Barraca<br>Empresa Zorva S | as<br><sup>SA</sup> |             |                |       |
|      |                                                                |                        | Departamento     | Localidad                      | Domicilio           | Nro Barraca | Estado         |       |
|      |                                                                | 6 😣                    | 🕖 Montevideo     | Puerto de los Botes            | Moraz 45            |             | PARA EVALUAR   |       |
|      |                                                                | 6 😣                    | 🕖 Durazno        | Arenitas Blancas               | EJido 561           | DDQ10005    | APROBADO       |       |
|      |                                                                |                        | Volver           | Agregar Nuev                   | a Mapa              |             |                |       |

Para ello, presiona el ícono "Dar de baja barraca" y la barraca queda con estado SOLICITA BAJA.

| MINISTERIO DE GANADERIA,<br>AGRICUTURA Y PISCA<br>BIFULCIOBINI DE COLCEN | estión de Boso         | lues               |                                       |                           |       |
|--------------------------------------------------------------------------|------------------------|--------------------|---------------------------------------|---------------------------|-------|
| Lista Trámites                                                           | Certificados de Bosque | Gestión de Barraca | Mis Empresas                          | Usuario: Pablo            | SALIR |
| -                                                                        |                        | M<br>Er            | <b>is Barracas</b><br>npresa Zorva SA |                           |       |
|                                                                          |                        | Departamento Loc   | alidad Domicilio                      | Nro Barraca Estado        |       |
|                                                                          | Θ                      | Montevideo Pue     | erto de los Botes Moraz 4             | 5 DDZ11076 SOLICITA BAJA, |       |
|                                                                          |                        | Volver             | Agregar Nueva Map                     | а                         |       |

Esta solicitud de baja es evaluada por DGF, quien puede rechazar y la barraca mantiene el estado SOLICITA BAJA o puede aprobar la solicitud y la barraca cambia su estado a SUSPENDIDO.

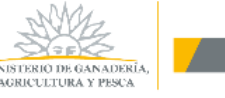

| MINISTERIC | D DE GANADERIA,<br>TURA Y PECA<br>RIENNA DEL EBI GEN | estión de Bosq         | lues               |                                           |                                                                         |       |
|------------|------------------------------------------------------|------------------------|--------------------|-------------------------------------------|-------------------------------------------------------------------------|-------|
| Li         | ista Trámites                                        | Certificados de Bosque | Gestión de Barraca | Mis Empresas                              | Usuario: Pablo                                                          | SALIR |
| -          |                                                      |                        | Mi:<br>Em          | <b>5 Barracas</b><br>presa Zorva SA       |                                                                         |       |
|            |                                                      | 3                      | Departamento Local | idad Domicilio<br>to de los Botes Moraz 4 | <ul> <li>Nro Barraca Estado</li> <li>45 DDZ11076 SUSPENDIDO,</li> </ul> |       |
|            |                                                      |                        | Volver             | Agregar Nueva Ma                          | ара                                                                     |       |

Esta solicitud de baja puede ser usada cuando una barraca cambia su lugar físico como es el caso de una mudanza. En estos casos, se da de baja la barraca y se registra una nueva barraca.

#### Habilitar Barraca

Dentro de la pantalla "*Mis Barracas*", el usuario podrá solicitar el alta de aquellas barracas con estado SUSPENDIDO.

| MINISTERIO DE GANADERIA,<br>ACRICUTURA Y PESCA<br>BIFURI-L'OBRINIAL DEL DEL CEUN | iestión de Boso        | lues               |                              |                        |       |
|----------------------------------------------------------------------------------|------------------------|--------------------|------------------------------|------------------------|-------|
| Lista Trámites                                                                   | Certificados de Bosque | Gestión de Barraca | Mis Empresas                 | Usuario: <u>Pablo</u>  | SALIR |
|                                                                                  |                        | Mis                | s Barracas<br>presa Zorva SA |                        |       |
|                                                                                  |                        | Departamento Local | idad Domicilio               | Nro Barraca Estado     |       |
|                                                                                  | 9 🗸                    | Montevideo Puer    | to de los Botes Moraz 4      | 5 DDZ11076 SUSPENDIDO, |       |
|                                                                                  |                        | Volver             | Agregar Nueva Ma             | ара                    |       |

Para ello, presiona el ícono "*Dar de alta barraca*" y la barraca queda con estado SOLICITA ALTA.

| MINISTERIO DE GANADERIA,<br>ACRICUTURA Y PISCA<br>BIFERLE ADBENSA DEL ENCLEN | iestión de Boso        | lues               |                                      |                           |       |
|------------------------------------------------------------------------------|------------------------|--------------------|--------------------------------------|---------------------------|-------|
| Lista Trámites                                                               | Certificados de Bosque | Gestión de Barraca | Mis Empresas                         | Usuario: Pablo            | SALIR |
|                                                                              |                        | Mi<br>En           | <b>s Barracas</b><br>npresa Zorva SA |                           |       |
|                                                                              |                        | Departamento Loca  | alidad Domicilio                     | Nro Barraca Estado        |       |
|                                                                              | 0                      | Montevideo Pue     | rto de los Botes Moraz 4             | 5 DDZ11076 SOLICITA ALTA, |       |
|                                                                              |                        | Volver             | Agregar Nueva Ma                     | ара                       |       |

Esta solicitud de alta es evaluada por DGF, quien puede rechazar y la barraca vuelve al estado SUSPENDIDO o puede aprobar la solicitud y la barraca cambia su estado a PARA EVALUAR.

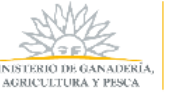

| MINISTERIO DE GANADERIA,<br>AGRECIETICA Y PESCA<br>REFERIE A OBJECTUA DEL DE GEAV | estión de Boso         | lues               |                                                |                     |
|-----------------------------------------------------------------------------------|------------------------|--------------------|------------------------------------------------|---------------------|
| Lista Trámites                                                                    | Certificados de Bosque | Gestión de Barraca | Mis Empresas                                   | Usuario: Pablo SALI |
|                                                                                   |                        | Mi<br>Err          | s Barracas<br>apresa Zorva SA                  |                     |
|                                                                                   |                        | Departamento Loca  | lidad Domicilio Nr                             | ro Barraca Estado   |
|                                                                                   | (=) 😣                  | Montevideo Puert   | to de los Botes Moraz 45<br>Agregar Nueva Mapa | PARA EVALUAR        |

### Imprimir Constancia de Inscripción

Dentro de la pantalla "*Mis Barracas*", el usuario podrá imprimir la constancia de inscripción de aquellas barracas con estado APROBADO.

En estos casos, el ícono de imprimir estará habilitado ya que las barracas están aprobadas. Al presionar este ícono se desplegará el siguiente .pdf:

| MINISTERIO DE GANADERÍA,                                                                                                    | FORESTAL                                                                                                    |
|----------------------------------------------------------------------------------------------------|----------------------------------------------------------------------------------------------------|
| AGRICULTURA Y PESCA<br>ttp://www.mgap.gub.uy                                                                                                    | DDZ11076                                                                                                    |
| CONSTANCIA DE INSCRIPCIÓI                                                                                                    | N DE INTERMEDIARIOS DE PRODUCTOS DEL BOSQUE NATIV                                                                                                    |
| A solicitud de Zorva SA, RU<br>Hernández con cédula de id<br>la Dirección General Foresta<br>Moraz 45 de la localidad Paj<br>aprobada, y su número de b | IT 210201880016, representada por Pablo Andrés González<br>dentidad 28985987 en calidad de REPRESENTANTE LEGAL,<br>al del MGAP certifica que la barraca domiciliada en la calle<br>jas Blancas del departamento Montevideo, está registrada y<br>arraca es DDZ11076. |
|                                                                                                    |                                                                                                    |
|                                                                                                    |                                                                                                    |
|                                                                                                    |                                                                                                    |
|                                                                                                    |                                                                                                    |
|                                                                                                    |                                                                                                    |
|                                                                                                    |                                                                                                    |

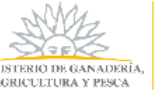

### **Mis Empresas**

Una vez dentro del sistema, el usuario selecciona Mis Empresas. En esta pantalla el usuario podrá:

- 1. Registrar empresas.
- 2. Ver los integrantes de una empresa y desde allí vincular o desvincular.
- 3. Editar los datos de la empresa registrada
- 4. Acceder al listado de trámites para una empresa determinada.

| MINISTERIO DE GANADERÍA,<br>AGRICULTURA Y PESCA<br>REFERIE COMENSAL DEL EDICION | Gestión de Bos         | ques               |                 |                  |       |
|---------------------------------------------------------------------------------|------------------------|--------------------|-----------------|------------------|-------|
| Lista Trámites                                                                  | Certificados de Bosque | Gestión de Barraca | Mis Empresas    | Usuario: Pablo . | SALIR |
|                                                                                 |                        | Mis                | s Empresas      |                  |       |
|                                                                                 |                        | 1 Agregar          | Empresa/Persona |                  |       |
|                                                                                 | RUT                    | Razón Social       |                 |                  |       |
|                                                                                 | 2 🕰 🂔 212277260015     | Bosques SA         |                 | 4 Nuevo Trámit   | e     |

#### Registro de Empresa

Si es la primera vez en el Sistema y no le fue asignada una Empresa, debe registrar una empresa. Para ello, desde la pantalla del trámite seleccionado presiona el botón "*Agregar Empresa/Persona*" y se abre una pantalla donde registra la empresa.

Otra opción es ir a "*Mis Empresas*", "*Agregar Empresa/Persona"* y registrar la empresa. En ambos casos, se llega a la misma pantalla de registro.

| MINISTERIO DE GANADERIA,<br>AGRICUTURA Y PESCA<br>REFERIE A OBLEVIAL DEL LIUCAVA | Gestión de Bos         | ques               |                 |                |       |
|----------------------------------------------------------------------------------|------------------------|--------------------|-----------------|----------------|-------|
| Lista Trámites                                                                   | Certificados de Bosque | Gestión de Barraca | Mis Empresas    | Usuario: Pablo | SALIR |
|                                                                                  |                        | Mis                | s Empresas      |                |       |
|                                                                                  |                        | Agregar            | Empresa/Persona |                |       |

A continuación, completa los datos que se presentan en el siguiente formulario; "Acepta los términos" de las cláusulas de Confidencialidad y presiona "Confirmar".

Los campos con un asterisco (\*) son obligatorios:

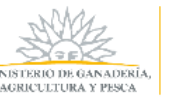

| ista Trámites | Certificados de Bosque                                                                          | Gestión de Barraca N                                                                                           | /lis Empresas Usuario: O                                                                                         | scar S                                                              |
|---------------|-------------------------------------------------------------------------------------------------|----------------------------------------------------------------------------------------------------|----------------------------------------------------------------------------------------------------|---------------------------------------------------------------------|
|               |                                                                                                 | Registro de Empresa/Persona                                                                                    |                                                                                                    |                                                                     |
|               |                                                                                                 | © RUT .● CI                                                                                                    |                                                                                                    |                                                                     |
|               |                                                                                                 |                                                                                                    |                                                                                                    | 1                                                                   |
|               |                                                                                                 | O ITIOLAR O APODERADO                                                                                          |                                                                                                    |                                                                     |
|               | CI (*)                                                                                          |                                                                                                    |                                                                                                    |                                                                     |
|               | Nombre del Titular (*)                                                                          | Parrona Efrica                                                                                                 |                                                                                                    |                                                                     |
|               | País                                                                                            | Uruguay                                                                                                    |                                                                                                    |                                                                     |
|               | Departamento (*)                                                                                | (Ninguno) •                                                                                                    |                                                                                                    |                                                                     |
|               | Localidad (*)                                                                                   | (Ninguno) •                                                                                                    |                                                                                                    |                                                                     |
|               | Domicilio (*)                                                                                   |                                                                                                    |                                                                                                    |                                                                     |
|               | Teléfono 1 (*)                                                                                  | PAÍS Uruguay CÓDIGO (+598) TELÉFONO                                                                            |                                                                                                    | -                                                                   |
|               | Teléfono 2                                                                                      | PAÍS Uruguay CÓDIGO (+598) TELÉFONO                                                                            |                                                                                                    |                                                                     |
|               | Correo Electrónico (*)                                                                          |                                                                                                    |                                                                                                    |                                                                     |
|               | Rol (*)                                                                                         | (Ninguno)                                                                                                    |                                                                                                    |                                                                     |
|               | c                                                                                               | )Dato obligatorio                                                                                              |                                                                                                    |                                                                     |
|               | De conformidad con la Ley Nº 18.331, del 11 d                                                   | de agosto de 2008, de Protección de Datos Personale                                                            | es y Acción de Habeas Data (LPDP), los d                                                                         | latos suministrados por uste                                        |
|               | quedarán incorporados en una base de datos                                                      | , la cual será procesada exclusivamente para cumpli                                                            | ir con los cometidos que la normativa n                                                                          | acional le otorga a esta                                            |
|               | Secretaría de Estado. Los datos personales se                                                   | rán tratados con el grado de protección de datos ad                                                            | lecuado, tomándose las medidas de seg                                                                            | uridad necesarias para evitar                                       |
|               | alteración, pérdida, tratamiento o acceso no a<br>recoorrable de la base de datos es al Ministe | nutorizado por parte de terceros que lo pudiera utiliz<br>cio de Gapadaría, Agricultura y Parca y pudiándora e | tar para finalidades distintas para las qu<br>Narcar los darachos da accero, ractifica                           | ie han solicitado al usuario.El<br>ción, actualización, inclusión y |
|               | supresión, según lo establecido en la LPDP er                                                   | i cualquiera de las dependencias del mismo.                                                                    | gercer los derechos de acceso, recuncas                                                                          | ion, accoalización, inclusión y                                     |
|               |                                                                                                 |                                                                                                    |                                                                                                    |                                                                     |
|               | Términos de la                                                                                  | <ul> <li>Acepto los términos</li> </ul>                                                                        | and the second second second second second second second second second second second second second second second |                                                                     |

1. Hace referencia al ROL o vínculo con el que la persona registra una empresa.

En caso de que la persona que esté registrando la empresa sea un representante, un representante legal, un apoderado o un técnico responsable, es necesario adjuntar una acreditación de representación, por ejemplo, una Carta Poder (ver formato modelo), la cual lo autorice a realizar este trámite. En caso que sea el titular de la empresa, puede subir información de la empresa como puede ser la inscripción en DGI.

Los formatos de archivos aceptados son de las extensiones .pdf, .jpg y archivos comprimidos (.rar o .zip), cuyo tamaño sea menor a los 10 MB.

Además, deberá enviar por correo físico a DGF dicha acreditación.

Luego de completar todos los datos presiona *"Confirmar"*, la empresa ha sido registrada en DGF. El sistema le presenta la siguiente pantalla:

| MINISTERIO DE GANADERÍA,<br>AGRICULTURA Y PESCA<br>INFOLICIOMIENTAL DEL DEL GAN | Gestión de Bos         | ques               |                 |                    |     |
|---------------------------------------------------------------------------------|------------------------|--------------------|-----------------|--------------------|-----|
| Lista Trámites                                                                  | Certificados de Bosque | Gestión de Barraca | Mis Empresas    | Usuario: Pablo, SA | LIR |
|                                                                                 |                        | Mi                 | s Empresas      | 17                 |     |
|                                                                                 |                        | Agregar            | Empresa/Persona |                    |     |
|                                                                                 | RUT                    | Razón Social       |                 |                    |     |
|                                                                                 | 212277260015           | Bosques SA         |                 | Nuevo Trámite      |     |

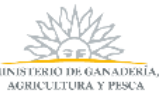

Si aparece el siguiente mensaje de error, es porque la empresa ya ha sido registrada en el sistema por otro miembro de la organización.

```
No es posible registrar la Entidad Productiva
```

<u>En este caso, debe comunicarse con el responsable de la empresa para que lo vincule a la</u> <u>misma, o comunicarse con DGF (+598) 2915-3272 / 3436 ó 2915-1900 int. 219, avisando que</u> <u>existe una inconsistencia.</u>

### Vincular personas a una Empresa

Para poder asociar o vincular una persona a una empresa, el Usuario debe ir a "*Mis Empresas"*, una vez allí selecciona el ícono "*Agregar/Quitar integrantes*".

| MINISTERIO DE GANADERIA,<br>AGRICUTURA Y DESCA<br>REPERE A OBREVIO. DEL CRE CAN | Gestión de Bos         | ques               |                 |                |       |
|---------------------------------------------------------------------------------|------------------------|--------------------|-----------------|----------------|-------|
| Lista Trámites                                                                  | Certificados de Bosque | Gestión de Barraca | Mis Empresas    | Usuario: Pablo | SALIR |
|                                                                                 |                        | Mis                | s Empresas      |                |       |
|                                                                                 |                        | Agregar            | Empresa/Persona |                | _     |
|                                                                                 | RUT                    | Razón Social       |                 |                |       |
|                                                                                 | 74111093               | Jorge García       |                 | Nuevo Trámi    | ite   |

En esta pantalla, puede visualizar los integrantes de una empresa.

Estando ahí selecciona "Vincular personas".

| ista Trámites | Certificados de Bosque | Gestión de Barraca | Mis Empresas                   | Usuario: Pablo     |
|---------------|------------------------|--------------------|--------------------------------|--------------------|
|               |                        | Integrante         | es de una Empresa              |                    |
|               |                        | RUT/CI<br>Razón S  | 010142470012<br>ocial EL NORTE |                    |
|               | Nomb                   | re                 | Documento Rol                  |                    |
|               | 🔀 Pablo                |                    | 11111111 APODERADO Y/O T       | ÉCNICO RESPONSABLE |
|               | 🚫 Juandi               |                    | 22222222 TRAMITANTE BARR       | ACA                |

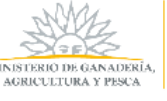

Se le presenta un formulario para completar los datos del nuevo integrante de la empresa y el rol que tendrá esta persona dentro de la empresa.

- Representante
- Representante Legal
- Apoderado/Técnico responsable
- Tramitante barraca

Si el integrante a vincular no es titular o Tramitante de barracas, se deberá adjuntar una Acreditación de Representación. De manera opcional, es posible cargar algún adjunto en ambos casos.

Si el integrante a vincular es un Tramitante de barraca, esta persona con ese rol, solo puede presentar Declaración Jurada de Barracas. No puede realizar otra acción dentro del sistema.

| Lista Tramites          | Certificados de Bosque | Gestión de Barraca | Mis Empresas  | Usuario: <u>Pablo</u> . |
|-------------------------|------------------------|--------------------|---------------|-------------------------|
|                         |                        | Agrega             | ar Integrante |                         |
| CI                      | 010142470012           |                    |               |                         |
| on Social               | EL NORTE               | DOCUMENTO          |               |                         |
| umento de identidad (") |                        |                    |               |                         |
| mbre                    |                        |                    |               |                         |
| more                    |                        |                    |               |                         |
| l (*)                   | (Ninguno)              | ~                  |               |                         |
|                         | (Ninguno)              |                    |               |                         |
|                         | REPRESENTANTE LEGAL    |                    |               |                         |
|                         | REPRESENTANTE          |                    |               |                         |
|                         | APODERADO Y/O TÉCNIC   | O RESPONSABLE      |               |                         |
|                         |                        |                    |               |                         |

Una vez que se completan los datos, selecciona "Agregar", y con ello finaliza la asociación.

| IINISTERIO DE GANADERIA,<br>GORICULTURA Y PISCA<br>RIPOLICA ORIENTAL DEL DECGAN | Gestión de Boso        | ques               |                               |                     |       |
|---------------------------------------------------------------------------------|------------------------|--------------------|-------------------------------|---------------------|-------|
| Lista Trámites                                                                  | Certificados de Bosque | Gestión de Barraca | Mis Empresas                  | Usuario: Pablo      | SALIR |
|                                                                                 |                        | Integrante         | es de una Empresa             |                     |       |
|                                                                                 |                        | RUT/CI<br>Razón S  | 010142470012<br>ocial ELNORTE |                     |       |
|                                                                                 | Nomb                   | re                 | Documento Rol                 |                     |       |
|                                                                                 | 🔀 Pablo                |                    | 11111111 APODERADO Y/O        | TÉCNICO RESPONSABLE |       |
|                                                                                 | 🔀 Juand                |                    | 22222222 TRAMITANTE BAR       | RACA                |       |
|                                                                                 | 🔀 Oscar                |                    | 3888988 REPRESENTANTE         |                     |       |
|                                                                                 |                        | Volver             | Vincular personas             |                     |       |

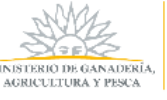

<u>Cuando este **Integrante**</u> ingrese al sistema, tendrá asignada la empresa a la cual lo vincularon y, por lo tanto, podrá trabajar con esta empresa.

### Desvincular personas de una Empresa

Para poder desvincular a un integrante de una empresa, el Usuario debe ir a "*Mis Empresas*", una vez allí selecciona el ícono "*Agregar/Quitar integrantes*".

| MINISTERIO DE GANADERIA,<br>AGRICULTURA Y FISCA<br>BIPOBLEA OBBINIA, DEL EBLEA VI | Gestión de Bos         | ques                         |                 |                |       |
|-----------------------------------------------------------------------------------|------------------------|------------------------------|-----------------|----------------|-------|
| Lista Trámites                                                                    | Certificados de Bosque | Gestión de Barraca           | Mis Empresas    | Usuario: Pablo | SALIR |
|                                                                                   |                        | Mi                           | s Empresas      |                |       |
|                                                                                   |                        | Agregar                      | Empresa/Persona |                |       |
|                                                                                   | <b>RUT</b><br>74111093 | Razón Social<br>Jorge García |                 | Nuevo Trán     | nite  |

En esta pantalla, puede visualizar los integrantes de la empresa seleccionada.

| ta Trámites | Certificados de Bosque | Gestión de Barraca | Mis Empresas                   | Usuario: Pablo     |
|-------------|------------------------|--------------------|--------------------------------|--------------------|
|             |                        | Integrante         | es de una Empresa              |                    |
|             |                        | RUT/CI<br>Razón S  | 010142470012<br>ocial EL NORTE |                    |
|             | Nomb                   | re                 | Documento Rol                  |                    |
|             | 🔀 Pablo                |                    | 11111111 APODERADO Y/O T       | ÉCNICO RESPONSABLE |
|             | 1 🔀 Juandi             |                    | 22222222 TRAMITANTE BARR       | ACA                |

Situado en esta ventana, podrá "Desvincular integrantes" de una empresa determinada.

Para ello, presiona el ícono *desvincular personas*<sup>1</sup> del integrante en cuestión. Le aparecerá una ventana para que confirme la acción.

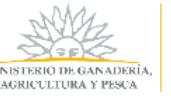

| sta Trámites | Certificados de Bosque | Gestión de Barraca     | Mis Empresas                        | Usuario: Pablo     | : |
|--------------|------------------------|------------------------|-------------------------------------|--------------------|---|
|              |                        | Integrantes d          | le una Empresa                      | l.                 |   |
|              |                        | RUT/CI                 | 010142470012                        |                    |   |
|              | Nombre                 |                        |                                     |                    |   |
|              | 🔀 Pablo Andrés         | Gor ¿Está seguro que d | lesea desvincular a esta<br>ersona? | ÉCNICO RESPONSABLE |   |
|              | 🔀 Juandi               | Cancela                | si si                               | :ACA               |   |
|              |                        | I.                     |                                     |                    |   |
|              | 🔀 Juandi               | Cancela                | r SI                                | :ACA               |   |

Una vez confirmado la acción, se desvincula a esa persona de la empresa seleccionada.

| MINISTERIO DE GANADERIA,<br>AGRICUTURA Y PESCA<br>BIFUBICA OBIENTAL DELEBICEO | Gestión de Bosq        | lues               |                       |                       |       |
|-------------------------------------------------------------------------------|------------------------|--------------------|-----------------------|-----------------------|-------|
| Lista Trámites                                                                | Certificados de Bosque | Gestión de Barraca | Mis Empresas          | Usuario: Pablo        | SALIR |
|                                                                               |                        | Integrante         | s de una Empresa      | í.                    |       |
|                                                                               |                        | RUT/CI             | 010142470012          |                       |       |
|                                                                               | Nombr                  | re                 | Documento Rol         |                       |       |
|                                                                               | Pablo                  |                    | 11111111 APODERADO Y/ | D TÉCNICO RESPONSABLE |       |
|                                                                               |                        |                    |                       |                       |       |
|                                                                               |                        |                    |                       |                       |       |
|                                                                               |                        | Volver             | Vincular personas     |                       |       |

<u>Cabe recordar que una empresa tiene que tener al menos un integrante. A su vez, no todos los</u> <u>roles pueden quitar integrantes. El rol de Tramitante Barraca no puede acceder a esta pantalla y,</u> <u>por lo tanto, tampoco puede desvincular integrantes.</u>

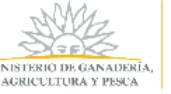

### Editar datos de una Empresa

El Usuario debe ir a *"Mis Empresas"*, una vez allí selecciona el ícono "*Edición"*. Se presenta la siguiente pantalla donde podrá actualizar los datos:

| Modificar Datos de la Empresa/Persona         Seleccione Tipo Documento                                                                                                    | sta Trámites | Certificados de Bo                                                                                            | sque                                                       | Gestión de Barraca                                                                                                    | Mis Empresas                                                                         | Jsuario: Pablo                                                                 |
|----------------------------------------------------------------------------------------------------|--------------|----------------------------------------------------------------------------------------------------|------------------------------------------------------------|----------------------------------------------------------------------------------------------------|--------------------------------------------------------------------------------------|--------------------------------------------------------------------------------|
| Seleccione Tipo Documento       RUT CI         RUT (*)       010142470012         Denominación (Razón Social)(*) EL NORTE                                                                                                    |              |                                                                                                    | Mo                                                         | dificar Datos de la E                                                                                                    | mpresa/Persona                                                                       |                                                                                |
| RUT (*)       010142470012         Denominación (Razón Social)(*)       EL NORTE         Naturaleza Jurídica (*)       Fundación         País       Uruguay         Departamento (*)       Rivera         Localidad (*)       Coronilla de Corrales         Domicilio (*)       RUTA 45         Teléfono 1 (*)       PAÍS Uruguay CÓDIGO (+ 598) TELÉFONO 47789654         Teléfono 2       PAÍS Uruguay CÓDIGO (+ 598) TELÉFONO 098456321         Correo Electrónico (*)       elnorte@gmail.com                                                                                                    |              | Seleccione Tipo Documento                                                                                     | RUT                                                        | Οa                                                                                                    |                                                                                      |                                                                                |
| Denominación (Razón Social)(*) EL NORTE         Naturaleza Jurídica (*)       Fundación         País       Uruguay         Departamento (*)       Rivera         Localidad (*)       Coronilla de Corrales >         Domicilio (*)       RUTA 45         Teléfono 1 (*)       PAÍS Uruguay CÓDIGO (+ 598) TELÉFONO 47789654         Teléfono 2       PAÍS Uruguay CÓDIGO (+ 598) TELÉFONO 098456321         Correo Electrónico (*)       elnorte@gmail.com                                                                                                    |              | RUT (*)                                                                                                    | 0101424                                                    | 470012                                                                                                    |                                                                                      |                                                                                |
| Naturaleza Jurídica (*)       Fundación         País       Uruguay         Departamento (*)       Rivera         Localidad (*)       Coronilla de Corrales >         Domicilio (*)       RUTA 45         Teléfono 1 (*)       PAÍS Uruguay CÓDIGO (+ 598) TELÉFONO 47789654         Teléfono 2       PAÍS Uruguay CÓDIGO (+ 598) TELÉFONO 098456321         Correo Electrónico (*)       elnorte@gmail.com                                                                                                    |              | Denominación (Razón Social)                                                                                   | *) EL NORT                                                 | TE                                                                                                    |                                                                                      |                                                                                |
| País       Uruguay         Departamento (*)       Rivera         Localidad (*)       Coronilla de Corrales im         Domicilio (*)       RUTA 45         Teléfono 1 (*)       PAÍS Uruguay CÓDIGO (+ 598) TELÉFONO 47789654         Teléfono 2       PAÍS Uruguay CÓDIGO (+ 598) TELÉFONO 098456321         Correo Electrónico (*)       elnorte@gmail.com                                                                                                    |              | Naturaleza Jurídica (*)                                                                                       | Fundació                                                   | ôn                                                                                                    |                                                                                      |                                                                                |
| Departamento (*)       Rivera         Localidad (*)       Coronilla de Corrales         Domicilio (*)       RUTA 45         Teléfono 1 (*)       PAÍS Uruguay CÓDIGO (+ 598) TELÉFONO 47789654         Teléfono 2       PAÍS Uruguay CÓDIGO (+ 598) TELÉFONO 098456321         Correo Electrónico (*)       elnorte@gmail.com                                                                                                    |              | País                                                                                                    | Uruguay                                                    | (                                                                                                    |                                                                                      |                                                                                |
| Localidad (*)       Coronilla de Corrales ✓         Domicilio (*)       RUTA 45         Teléfono 1 (*)       PAÍS Uruguay CÓDIGO (+ 598) TELÉFONO [47789654         Teléfono 2       PAÍS Uruguay CÓDIGO (+ 598) TELÉFONO [098456321         Correo Electrónico (*)       elnorte@gmail.com                                                                                                    |              | Departamento (*)                                                                                              | Rivera                                                     | ~                                                                                                    |                                                                                      |                                                                                |
| Domicilio (*)       RUTA 45         Teléfono 1 (*)       PAÍS Uruguay CÓDIGO (+ 598) TELÉFONO 47789654         Teléfono 2       PAÍS Uruguay CÓDIGO (+ 598) TELÉFONO 098456321         Correo Electrónico (*)       elnorte@gmail.com                                                                                                    |              | Localidad (*)                                                                                                 | Coronill                                                   | la de Corrales 🖂                                                                                                    |                                                                                      |                                                                                |
| Teléfono 1 (*)       PÁÍS Uruguay CÓDIGO (+ 598) TELÉFONO 47789654         Teléfono 2       PÁÍS Uruguay CÓDIGO (+ 598) TELÉFONO 098456321         Correo Electrónico (*)       elnorte@gmail.com         (*) Dato obligatorio       elnorte@gmail.com         De conformidad con la Ley Nº 18.331, del 11 de agosto de 2008, de Protección de Datos Personales y Acción de Habeas Data (LPDP), los datos suministrados por usted quedarán incorporados en una base de datos, la cual será procesada exclusivamente para cumplir con los cometidos que la normativa nacional le otorga a esta Secretaria de Estado. Los datos personales serán tratados con el grado de protección de datos adecuado, tomándose las medidas de seguridad necesarias para evitar su alteración, pérdida, tratamiento o acceso no autorizado por parte de terceros que lo pudiera utilizar para finalidades distintas para las que han solicitado al usuario. El responsable de la base de datos es el Ministerio de Ganadería, Agricultura y Pesca y pudiéndose ejercer los derechos de acceso, rectificación, actualización, inclusión y supresión, según lo establecido en la LPDP en cualquiera de las dependencias del mismo. |              | Domicilio (*)                                                                                                 | RUTA 45                                                    | i .                                                                                                    |                                                                                      |                                                                                |
| Teléfono 2       PÁÍS Uruguay CÓDIGO (+ 598) TELÉFONO 098456321         Correo Electrónico (*)       elnorte@gmail.com    (*) Dato obligatorio De conformidad con la Ley N* 18.331, del 11 de agosto de 2008, de Protección de Datos Personales y Acción de Habeas Data (LPDP), los datos suministrados por usted quedarán incorporados en una base de datos, la cual será procesada exclusivamente para cumplir con los cometidos que la normativa nacional le otorga a esta Secretaría de Estado. Los datos personales serán tratados con el grado de protección de datos adecuado, tomándose las medidas de seguridad necesarias para evitar su alteración, pérdida, tratamiento o acceso no autorizado por parte de terceros que lo pudiera utilizar para finalidades distintas para las que han solicitado al usuario.El responsable de la base de datos se el Ministerio de Ganaderia, Agricultura y Pesca y pudiéndose ejercer los derechos de acceso, rectificación, actualización, inclusión y supresión, según lo establecido en la LPDP en cualquiera de las dependencias del mismo.                                                                                                    |              | Teléfono 1 (*)                                                                                                | PAÍS Uru                                                   | iguay CÓDIGO (+ 598) TELÉFONO                                                                                                    | 7789654                                                                              |                                                                                |
| Correo Electrónico (*)<br>(*) Dato obligatorio<br>De conformidad con la Ley Nº 18.331, del 11 de agosto de 2008, de Protección de Datos Personales y Acción de Habeas Data (LPDP), los datos suministrados por usted<br>quedarán incorporados en una base de datos, la cual será procesada exclusivamente para cumplir con los cometidos que la normativa nacional le otorga a esta<br>Secretaría de Estado. Los datos personales serán tratados con el grado de protección de datos adecuado, tomándose las medidas de esquridad necesarias para evitar su<br>alteración, pérdida, tratamiento o acceso no autorizado por parte de terceros que lo pudiera utilizar para finalidades distintas para las que han solicitado al usuario. El<br>responsable de la base de datos es el Ministerio de Ganaderia, Agricultura y Pesca y pudiéndose ejercer los derechos de acceso, rectificación, actualización, inclusión y<br>supresión, según lo establecido en la LPDP en cualquiera de las dependencias del mismo.                                                                                                    |              | Teléfono 2                                                                                                    | PAÍS Uru                                                   | iguay CÓDIGO (+ 598) TELÉFONO                                                                                                    | 98456321                                                                             |                                                                                |
| (*) Dato obligatorio<br>De conformidad con la Ley Nº 18.331, del 11 de agosto de 2008, de Protección de Datos Personales y Acción de Habeas Data (LPDP), los datos suministrados por usted<br>quedarán incorporados en una base de datos, la cual será procesada exclusivamente para cumplir con los cometidos que la normativa nacional le otorga a esta<br>Secretaría de Estado. Los datos personales serán tratados con el grado de protección de datos adecuado, tomándose las medidas de seguridad necesarias para evitar su<br>alteración, pérdida, tratamiento o acceso no autorizado por parte de terceros que lo pudiera utilizar para finalidades distintas para las que han solicitado al usuario. El<br>responsable de la base de datos es el Ministerio de Ganadería, Agricultura y Pesca y pudiéndose ejercer los derechos de acceso, rectificación, actualización, inclusión y<br>supresión, según lo establecido en la LPDP en cualquiera de las dependencias del mismo.                                                                                                    |              | Correo Electrónico (*)                                                                                        | elnorte                                                    | Dgmail.com                                                                                                    |                                                                                      |                                                                                |
| quedaran incorportados en una base de datos, la cual será procesada exclusivamente para cumpir con los cometidos que la normativa nacional le otorga a esta<br>Secretaría de Estado. Los datos personales serán tratados con el grado de protección de datos adecuado, tomándose las medidas de seguridad necesarias para evitar su<br>alteración, pérdida, tratamiento o acceso no autorizado por parte de terceros que lo pudiera utilizar para finalidades distintas para las que han solicitado al usuario.El<br>responsable de la base de datos es el Ministerio de Ganadería, Agricultura y Pesca y pudiéndose ejercer los derechos de acceso, rectificación, actualización, inclusión y<br>supresión, según lo establecido en la LPDP en cualquiera de las dependencias del mismo.                                                                                                    | De cor       | Domicilio (*)<br>Teléfono 1 (*)<br>Teléfono 2<br>Correo Electrónico (*)<br>formidad con la Ley N° 18.331, del | RUTA 45<br>PAÍS Uru<br>PAÍS Uru<br>elnorte@<br>*) Dato obl | 5<br>iguay CÓDIGO (+ 598) TELÉFONO 4<br>iguay CÓDIGO (+ 598) TELÉFONO 6<br>Pgmail.com<br>ligatorio<br>o de 2008, de Protección de Datos Per | 7789654<br>98456321<br>sonales y Acción de Habeas Data (LPDP)                        | los datos suministrados por usted                                              |
| Secretaria de Estado. Los datos personales serán tratados con el grado de protección de datos adecuado, tomándose las medidas de seguridad necesarias para evitar su<br>alteración, pérdida, tratamiento o acceso no autorizado por parte de terceros que lo pudiera utilizar para finalidades distintas para las que han solicitado al usuario.El<br>responsable de la base de datos es el Ministerio de Ganadería, Agricultura y Pesca y pudiéndose ejercer los derechos de acceso, rectificación, actualización, inclusión y<br>supresión, según lo establecido en la LPDP en cualquiera de las dependencias del mismo.                                                                                                    | queda        | rán incorporados en una base de d                                                                             | ntos, la cual :                                            | será procesada exclusivamente para                                                                                                    | cumplir con los cometidos que la norma                                               | tiva nacional le otorga a esta                                                 |
| responsable de la base de datos es el Ministerio de Ganadería, Agricultura y Pesca y pudiéndose ejercer los derechos de acceso, rectificación, actualización, inclusión y<br>supresión, según lo establecido en la LPDP en cualquiera de las dependencias del mismo.                                                                                                    | Secret       | aria de Estado. Los datos personale<br>ión pérdida, tratamiento o acceso                                      | s serán trata<br>no autorizad                              | ados con el grado de protección de da<br>lo por parte de terceros que lo pudie                                                              | itos adecuado, tomándose las medidas c<br>a utilizar para finalidades distintas para | le seguridad necesarias para evitar su<br>las que han solicitado al usuario Fl |
| supresión, según lo establecido en la LPDP en cualquiera de las dependencias del mismo.                                                                                                    | respon       | sable de la base de datos es el Min                                                                           | isterio de Ga                                              | anadería, Agricultura y Pesca y pudiér                                                                                                    | dose ejercer los derechos de acceso, rec                                             | tificación, actualización, inclusión y                                         |
|                                                                                                    | supres       | ión, según lo establecido en la LPD.                                                                          | en cualqui                                                 | era de las dependencias del mismo.                                                                                                    |                                                                                      |                                                                                |
|                                                                                                    |              | Términ                                                                                                    | os de la clái                                              | usula *                                                                                                    |                                                                                      | 5775                                                                           |

Luego de modificar los datos de interés, presiona Actualizar y vuelve a la pantalla anterior.